# **EPSON** EPSON STYLUS THE CX6600 Installatie Die deutsche Bedienungsanleitung befindet sich auf der Rückseite.

#### Voorzorgsmaatregelen en opmerkingen

**Voorzorgsmaatregelen** worden aangegeven met "Let op"; u moet ze naleven om schade aan het apparaat te voorkomen schade aan het apparaat te voorkomen.

**Opmerkingen** bevatten belangrijke informatie en nuttige tips voor het gebruik van dit apparaat.

## 1 Uitpakken

Controleer of de volgende onderdelen aanwezig zijn en niet zijn beschadigd.

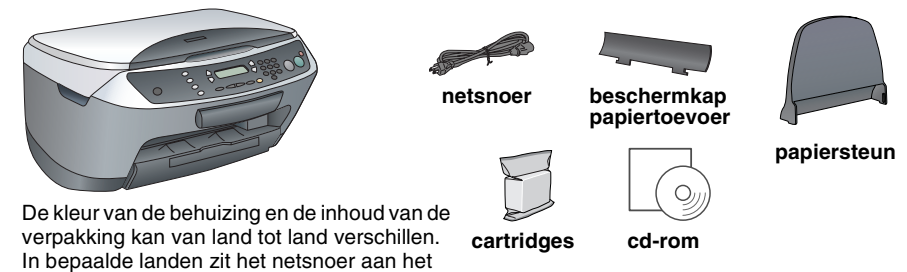

# 2 Tape verwijderen

1. Open de scannereenheid.

apparaat vast.

2. Verwijder al het tape en verpakkingsmateriaal van het apparaat. Zorg ervoor dat het beschermende materiaal rond de cartridges wordt verwijderd.

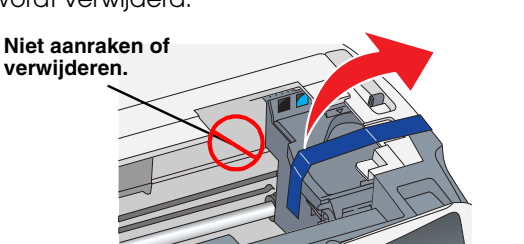

# 3 Onderdelen bevestigen

1. Monteer de papiersteun.

2. Steek de beschermkap van de papiertoevoer in de twee uitsparingen net voor de papiersteun.

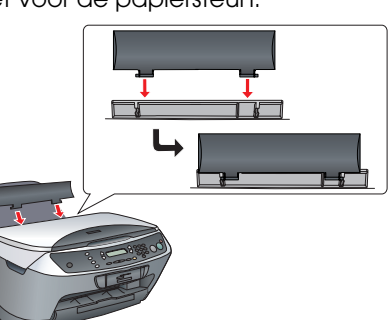

De beschermkap van de papiertoevoer voorkomt dat voorwerpen die op het deksel worden gelegd, in het apparaat vallen.

3. Plak een sticker met tekst voor het bedieningspaneel op het apparaat

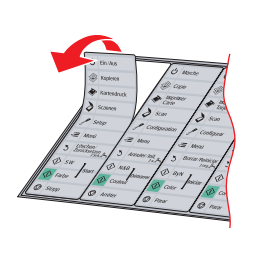

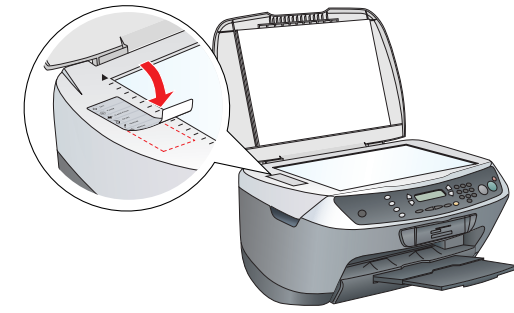

# Aanzetten

Steek het netsnoer in het stopcontact en druk op de Aan-knop 🖞 om dit apparaat aan te zetten.

Opmerkina:

Sluit het apparaat niet op de computer aan voordat u bij stap 🥑 bent, want anders Indrukker mislukt de installatie van de software.

### 5 Cartridges installeren 1. Open de scannereenheid.

2. Schud de cartridge vier- of vijfmaal en verwijder de verpakking.

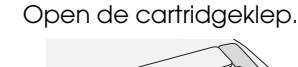

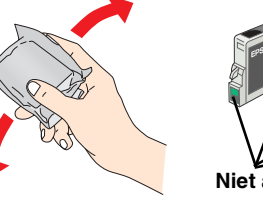

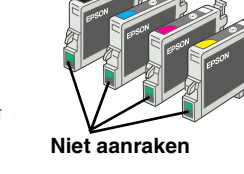

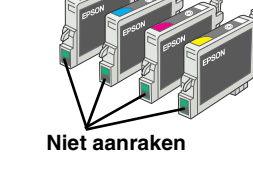

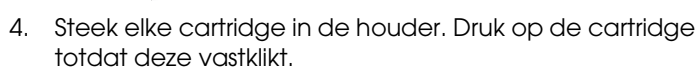

#### Opmerking Installeer alle cartridges. Het apparaat werkt niet als niet alle cartridges juist zijn geïnstalleerd

- 5. Sluit de cartridgeklep.
- 6. Breng de scannereenheid omlaag.

De inkt wordt geladen. Dit duurt ongeveer twee minuten. Eerste lading... verschijnt in het display en de Stylus CX produceert verschillende mechanische geluiden. Dit is normaal.

> Let op: Zet het apparaat niet uit tijdens het laden van de inkt.

Plaats geen papier in de printer voordat het laden van de inkt voltooid is.

## 6 Een taal kiezen

- 1. Druk op de knop Setup en de knop A totdat 7. Taal in het display verschiint. Druk vervolgens op de knop  $\diamond$  Kleur.
- Selecteer de gewenste taal door op de knop 2. D te drukken.
- Druk op de knop OK. De menu's worden nu in de geselecteerde taal weergegeven.

# 7 Papier laden

- Schuif het verlengstuk van de uitvoerlade uit
- 2. Haal de beschermkap van de papiertoevoer naar u toe.

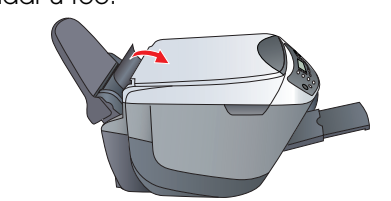

- Schuif de zijgeleider naar buiten.
- Plaats een stapel papier tegen de 4. rechterzijgeleider van de papiertoevoer en schuif de linkerzijgeleider tegen het papier aan.

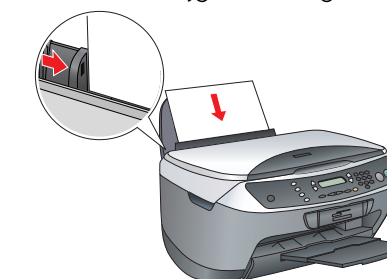

Duw de beschermkap van de papiertoevoer weer terug.

U kunt dit apparaat nu gebruiken zonder computer. Hierna verneemt u hoe u een proefkopie kunt maken. Zie "Aansluiten op de computer" op dit blad, als u de software wilt installeren.

# 8 Kopiëren

- 1. Leg een document op de glasplaat. 2. Druk op de knop **Modus Kopie** om de
- kopiemodus te activeren.
- Druk op de cijfertoetsen om het aantal kopieën in te stellen.

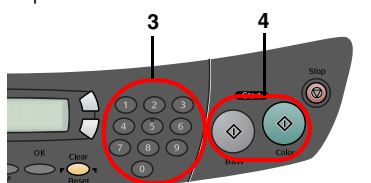

4. Druk op de knop & Z&W (om in grijstinten te kopiëren) of de knop & Kleur (om in kleur te kopiëren).

Het kopiëren begint

Let op: Maak de scannereenheid nooit open tijdens het scannen of kopiëren, want anders kan het apparaat beschadigd raken.

De Stylus CX heeft diverse kopieerfuncties. Zie "Functies" op dit blad of in de basishandleiding. Zie de volgende stap als u het apparaat wilt gebruiken in combinatie met de computer.

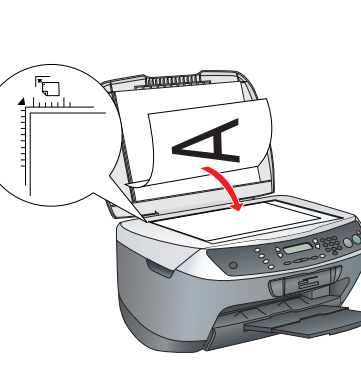

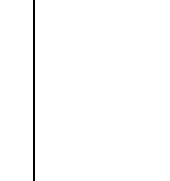

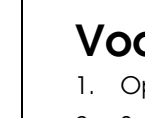

## 9 Aansluiten op de computer

1. Druk op de Aan-knop <sup>Δ</sup> om de Stylus CX uit te zetten.

2. Open de scannereenheid.

3. Steek de connector van de USB-kabel in de USB-aansluiting van het apparaat en leg de kabel in de daarvoor bestemde uitsparing.

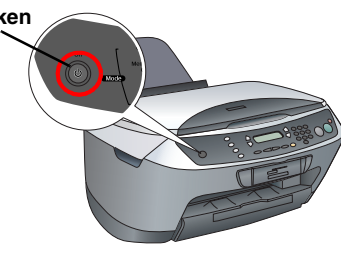

tsparing voo USB-kabe

#### Let op

Druk de USB-kabel stevig vast. De USB-connector kan afbreken als de stekkei niet goed in de aansluiting zit en de scannereenheid met veel kracht wordt dichtgeklapt.

4. Sluit de scannereenheid.

5. Sluit het andere uiteinde van de USB-kabel aan op de computer.

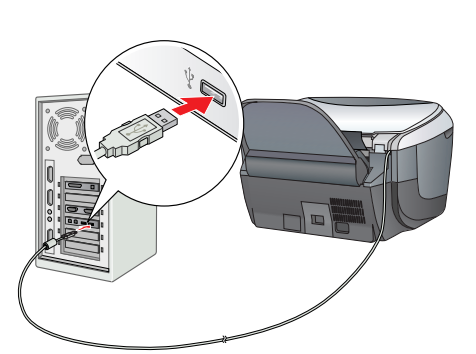

## **10** Software installeren

#### Opmerking voor Mac OS X:

Deze software kan niet overweg met het UNIX-bestandssysteem voor Mac OS X. Installeer de software daarom op een schijf of partitie waarop dit bestandssysteem niet wordt gebruikt.

Dit apparaat is niet geschikt voor de Classic-omgeving van Mac OS X.

Zorg ervoor dat de Stylus CX is aangesloten en uitgeschakeld en plaats vervolgens de cd-rom met software in de cd-romlezer.

Voor Macintosh: dubbelklik op het pictogram 🔬 Mac OS 9 of 🚯 Mac OS X op de cd-rom met software.

2. Schakel alle antivirusprogramma's uit en klik op Doorgaan. 3. Lees de licentieovereenkomst. Klik op Akkoord als u zich kunt vinden in de voorwaarden.

4. Klik op Installeren en volg verder de instructies op het scherm.

Wanneer u dit scherm ziet, zet u de Stylus CX aan en wacht u tot het scherm verdwijnt. Volg vervolgens de instructies op het scherm. De installatie van EPSON Smart Panel verloopt in meerdere stappen.

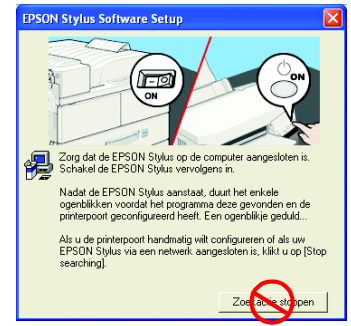

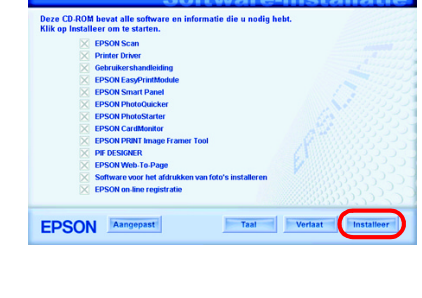

6. Klik in het laatste venster op Afsluiten of Nu opnieuw starten en verwijder de cd-rom Voor Windows-gebruikers: u kunt nu scannen en afdrukken. Zie "Functies" of "Meer informatie" op dit blad voor instructies.

Voor Macintosh-gebruikers: hierna verneemt u hoe u de Stylus CX installeert als printer.

### Voor Mac OS 9

1. Open de Kiezer (Chooser) in het Apple-menu. 2. Selecteer CX6600 Series en uw USB-poort en sluit de Kiezer (Chooser).

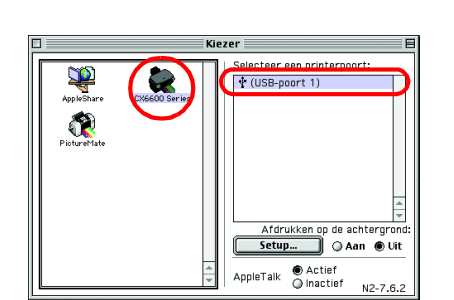

## Voor Mac OS X

1. Open de map 孩 Programma's (Applications) op de vaste schijf, open de map 📁 Hulpprogramma's (Utilities) en dubbelklik op het pictogram 🚔 Afdrukbeheer (Print Center) of Printerconfiguratie (Printer Setup Utility).

2. Klik op Voeg toe (Add) in het dialoogvenster Printers (Printer List).

3. Selecteer EPSON USB of USB, klik op Stylus CX6600 en klik op Voeg toe (Add).

4. Controleer of Stylus CX6600 voorkomt in de lijs met printers en sluit de lijst vervolgens.

U kunt nu scannen en afdrukken. Zie "Functies" of "Meer informatie" op dit blad voor instructies.

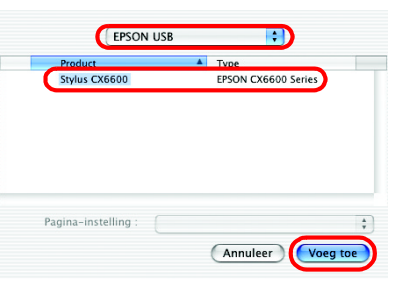

# **Functies**

### Knoppen rond het display

Met de vier knoppen rond het display kunt u snel allerlei instellingen opgeven. Druk op de knop naast de instelling die u wilt wijzigen. Zo beweegt u door de verschillende opties voor die instelling.

## Kopiëren

Het apparaat heeft diverse kopieeropties. Randloos

### Standaard

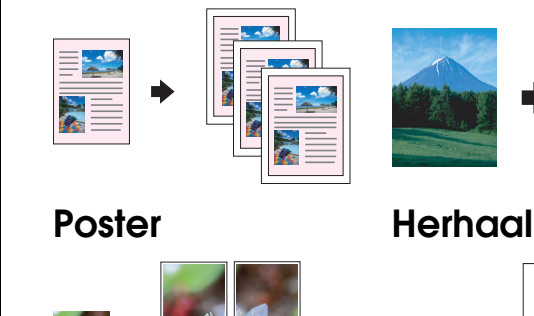

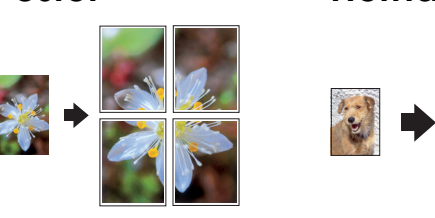

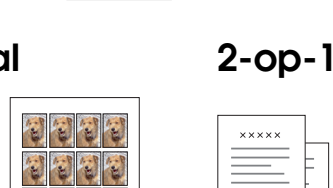

8 8 8 8

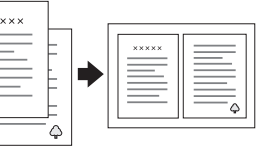

Smalle marges

100% ⇔ 75% ⇔ 46%

### Geheugenkaart gebruiken

Met de ingebouwde sleuf voor geheugenkaarten kunt u het volgende doen:

- Rechtstreeks vanaf een geheugenkaart afdrukken. (Zie de basishandleiding.) Afbeeldingen scannen en rechtstreeks op een geheugenkaart opslaan. (Zie de
- basishandleiding.)
- Gegevens van een geheugenkaart overbrengen naar de computer. (Zie de gebruikershandleiding.)

### Afdrukken

U kunt gegevens afdrukken en foto's, briefkaarten en posters maken via de computer. Hiervoor moet u de Stylus CX aansluiten op de computer waarop u de Epson-printersoftware hebt geïnstalleerd. Zie "Software installeren" op dit blad voor meer informatie over de installatie van de Epson-printerdriver.

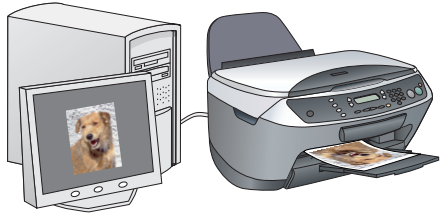

#### Scannen

U kunt documenten, foto's en ander materiaal scannen en zo digitaliseren voor gebruik op de computer. Vervolgens kunt u de gescande afbeeldingen gebruiken voor bijvoorbeeld briefkaarten en e-mailberichten of op het internet

Hiervoor moet u de Stylus CX aansluiten op de computer waarop u EPSON Scan en EPSON Smart

Panel hebt geïnstalleerd. Zie "Software installeren" op dit blad voor meer informatie over de installatie van EPSON Scan en EPSON Smart Panel.

#### **EPSON Smart Panel**

Dit onderdeel staat centraal wanneer u de Stylus CX gebruikt als scanner. Hiermee kunt u kopiëren, e-mailberichten maken, scannen, afdrukken, faxen en tekst herkennen (met de OCR-functie (Optical Character Recognition)).

| ON Smart Par    | nel                |                                                                                                    |  |
|-----------------|--------------------|----------------------------------------------------------------------------------------------------|--|
|                 |                    | EPSON Smart Panel                                                                                                    |  |
| Scen to File    | Cany               | Wanneer U wenst te kopiëren, te<br>e-maten, te scannen, afte drukken, te<br>faxen, of de OCR (Optische Karakter<br>Hishkenning) software te gebrukken, zal                                                                                                    |  |
|                 | OCR                | Smart Panei Vug een infortike o spatien<br>en gemakoelik met de aangesteten<br>toestellen een verbinding opstellen en<br>de beste kwattell in Uw werk naar<br>bovien brengen.                                                                                                    |  |
| Copry to Fax    | Scan to OCR        | Er zijn 2 mogelijke werkwijzen; de<br>eerzie is door oof de liekermuisieknen                                                                                                    |  |
| 1               |                    | op het pictogram te kløken en de<br>staasgewize asmidingen te volgen, de<br>bweede is door op de Inscannen van de<br>scanner te klikken waardoor de taak<br>automatisch gedaan wordt.                                                                                                    |  |
| view and Create | Scento Application | U moet de volgende stappen doen                                                                                                    |  |
| <u></u>         | 2                  | anverens de insciennen van uw stanner<br>te gebruiken:<br>1. Voer eerst de stapsgewijze werkwijze<br>uit om een applikatie in "Selecteer                                                                                                    |  |
|                 | Corp to Fis        | Dis Sanad Fanal<br>Sana Trans<br>Sana Trans<br>S |  |

### Meer informatie

#### Basishandleiding

| Inhoud | In deze handleiding wordt beschreven hoe u de Stylus CX zonder<br>computer kunt gebruiken. U kunt kopiëren en afdrukken rechtstreeks<br>vanaf een geheugenkaart en u kunt scannen naar een<br>geheugenkaart. Ook wordt uitgelegd hoe u cartridges vervangt en<br>hoe u de Stylus CX onderhoudt. Tevens met tips over het oplossen<br>van problemen en informatie over de klantenservice. |
|--------|----------------------------------------------------------------------------------------------------|

#### Gebruikershandleidina

| Inhoud      | Deze handleiding bevat algemene informatie over het afdrukken en<br>scannen. Tevens met tips over het oplossen van problemen en<br>informatie over onderhoud en klantenservice. |  |
|-------------|----------------------------------------------------------------------------------------------------|--|
| Openen      | Dubbelklik op het pictogram ESCX6600 Gebruikershandleiding op het bureaublad.                                                                                                   |  |
| Online-Help |                                                                                                    |  |
| Inhoud      | Biedt gedetailleerde informatie over de printerdriver en EPSON Scan.                                                                                                    |  |
| Openen      | Zie "Informatie krijgen" in de gebruikershandleiding.                                                                                                    |  |

Copyright© 2004 by Seiko Epson Corporation, Nagano, Japan. Printed in xxxxxx xx.xx-xx

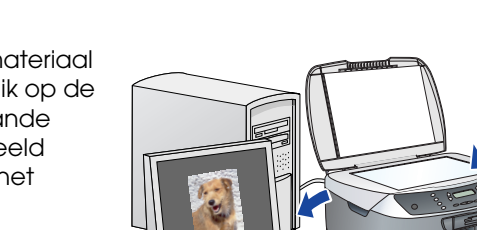

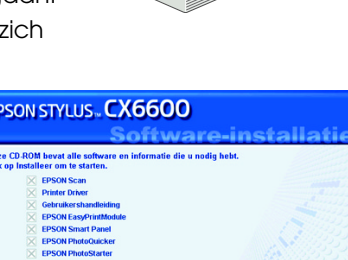